# Welcome to myon -

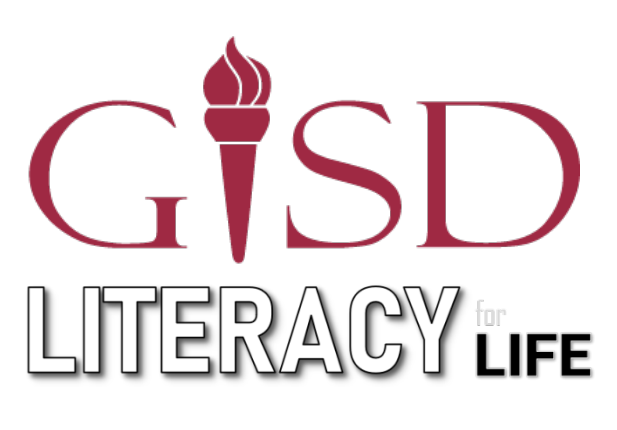

Garland ISD, in partnership with the cities of Garland, Rowlett and Sachse, is proud to launch a new community-wide initiative, Literacy for Life. GISD wants to foster literacy by creating a community of readers through access to the myON® digital library. This online library features books in both English and Spanish and is designed to engage readers of all levels and interests.

This free resource is available to all members of our tri-city communities with easy access to books from a home computer, tablet or mobile device.

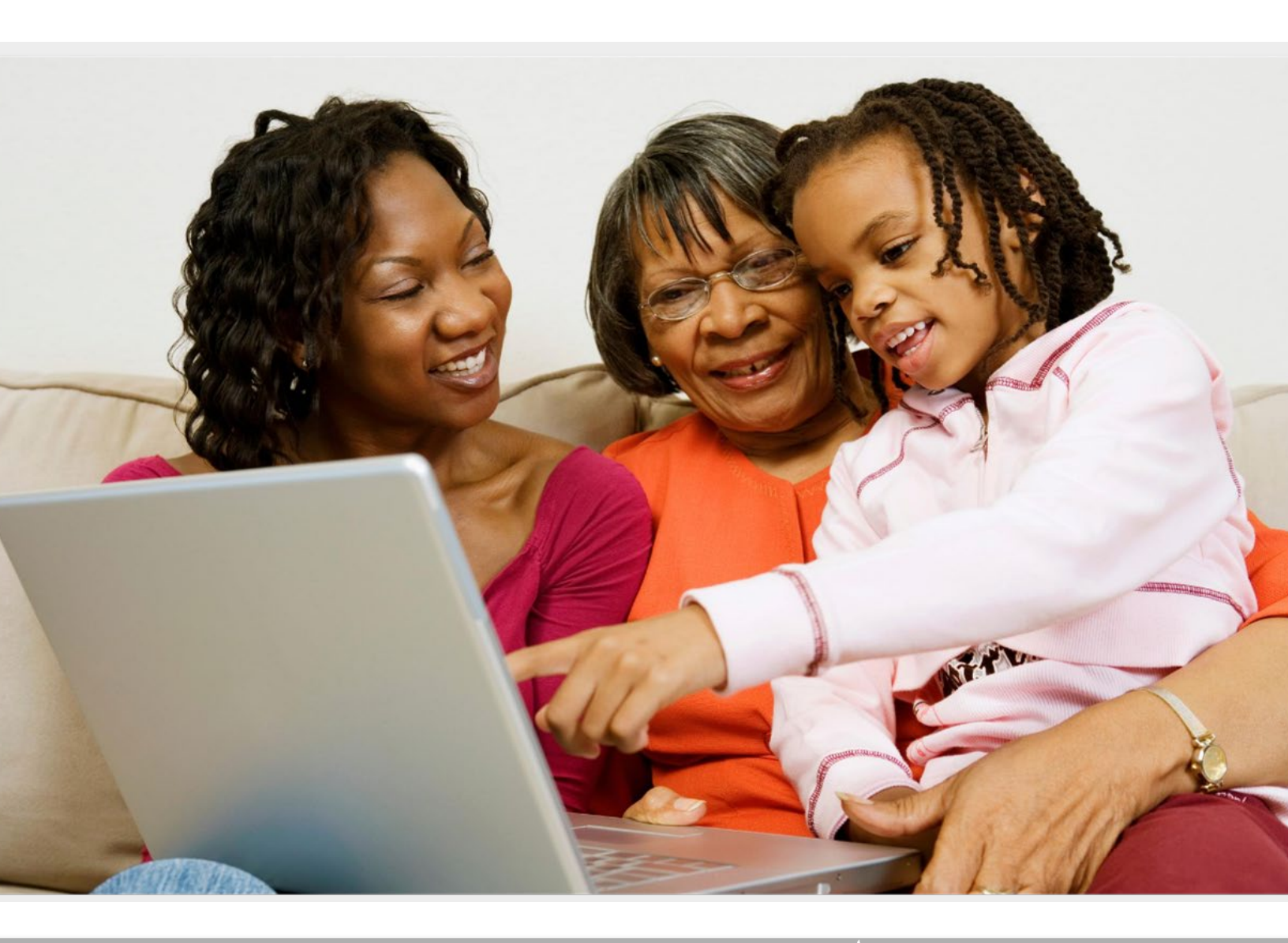

Copyright 2020 Renaissance Learning, Inc. All rights reserved. I (800) 338-4204 I WWW.renaissance.cor

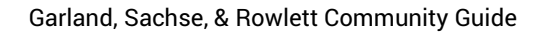

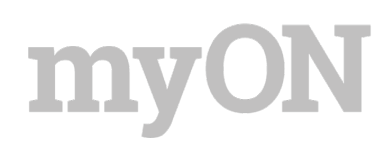

### **Table of contents**

| Getting started<br>Navigating your personal collection<br>Book information | 3      |
|----------------------------------------------------------------------------|--------|
|                                                                            | 4<br>5 |
|                                                                            |        |
| Recommended Titles<br>myON News                                            | 7      |
|                                                                            | 8      |

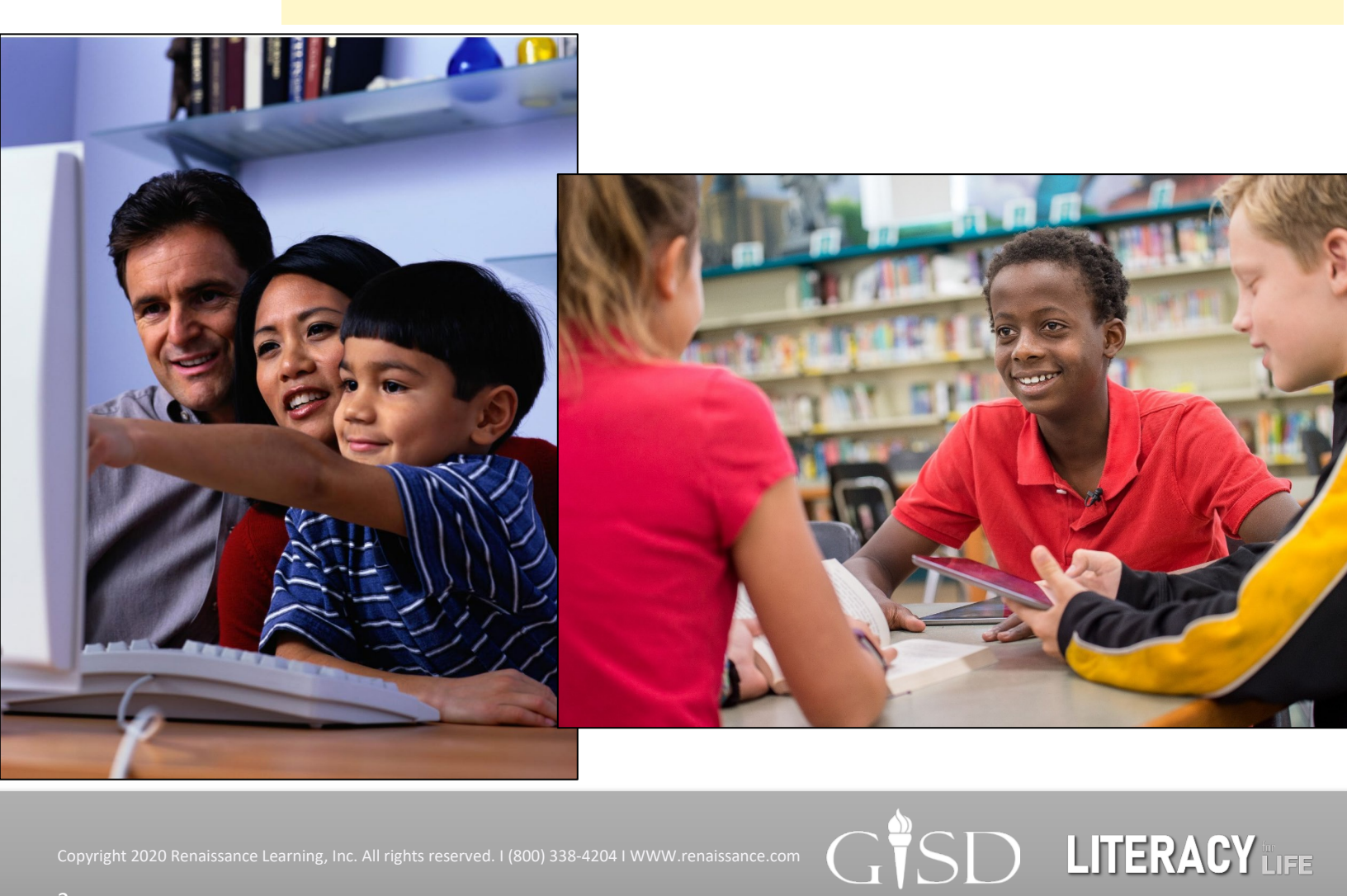

Garland, Sachse, & Rowlett Community Guide

### **Getting started**

#### Step 1: Log In

Log into myON by using your log in credentials. To register and create an account, visit:

www.garland.renaissance.com

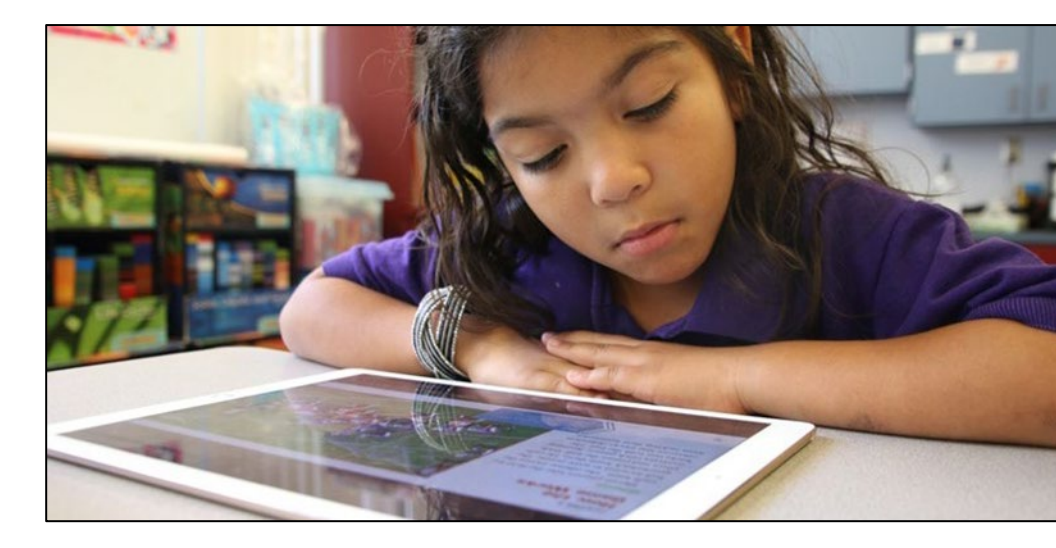

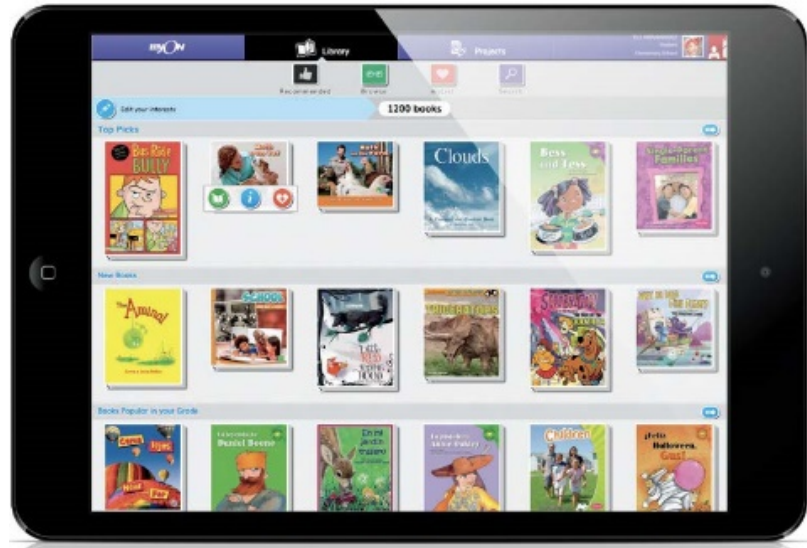

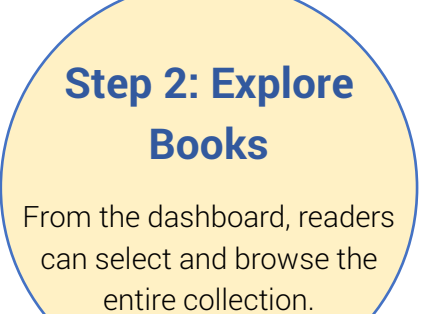

### Step 3: Start Reading

myON allow readers to select optional reading supports for any book they choose to read.

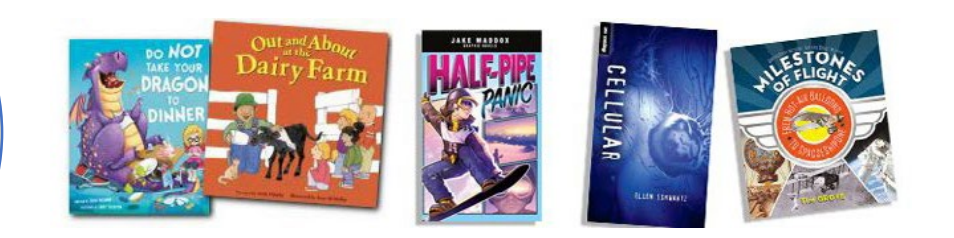

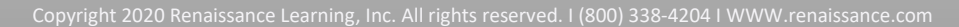

Garland, Sachse, & Rowlett Community Guide

## Navigating your personal collection

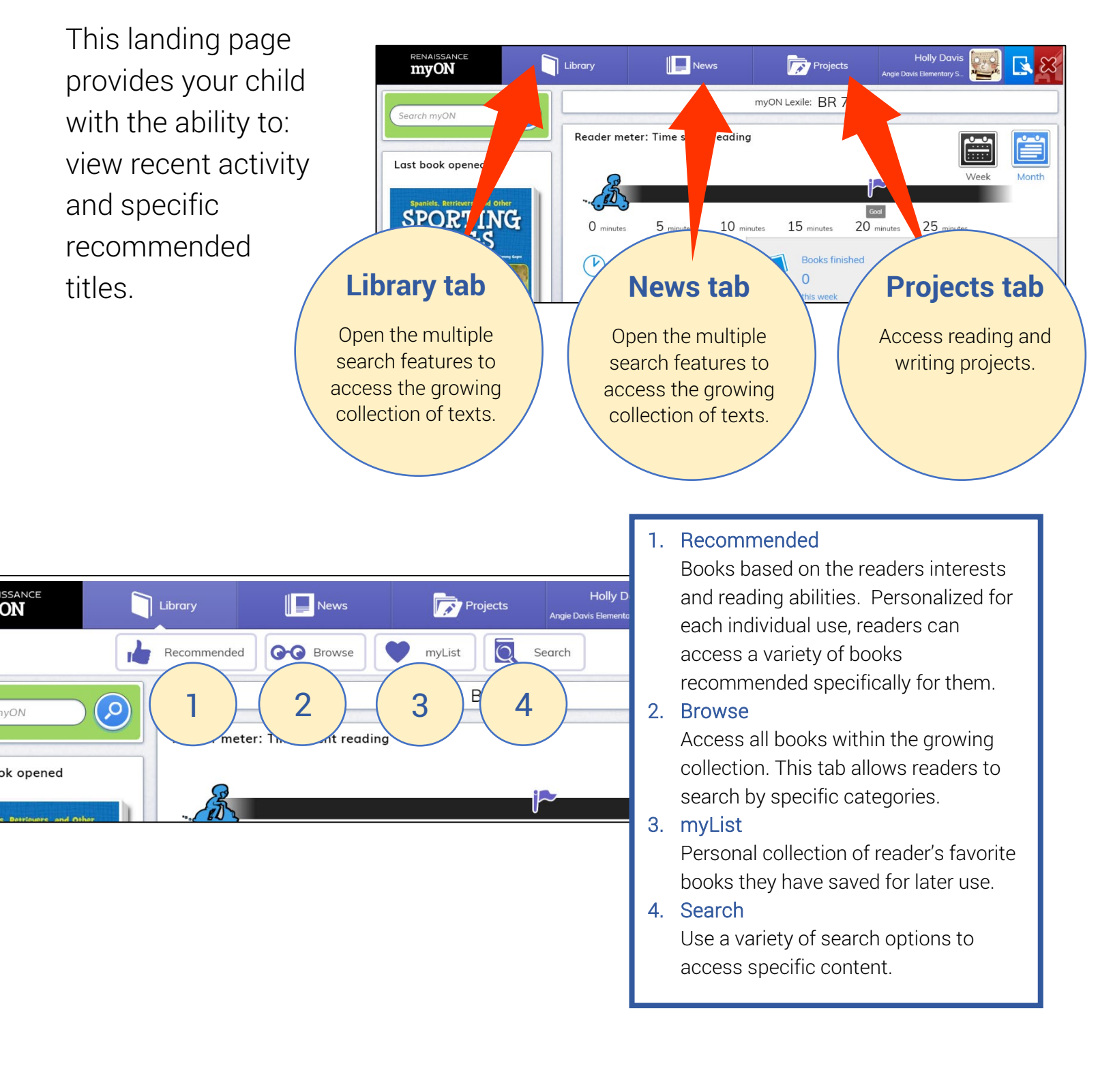

#### Garland, Sachse, & Rowlett Community Guide **Book information** 1. Read a synopsis of the book. 2. See what other readers think about this book. Spaniels, Retrievers, and Other Sportin SPORTING DOGS 2 Overview ŵ A German Shorthaired Pointer's nose is always the same color as its coat. A Spinone Italiano drools a lot more than other dogs. Learn all about the characteristics of sporting dog breeds and much more! Packed with amazing photographs and fun facts, dog owners and fans will get an indepth look at these hunting canines. Ð Read **Click to add Click to read** the book to the book **myList** German Shorthaired Pointe Exit **Other pages** FUN FACT AZ **Dictionary** 1 **Tools** Journal by AKC: 193 ÷ Settings €. Plav 1) $\overline{\mathbb{O}}$ ™∎, Volume Start audio here Zoom **Back 10 seconds** Page selecto **Full screen**

#### Garland, Sachse, & Rowlett Community Guide

### **Literacy tools**

Students can use a variety of literacy tools to annotate directly on the pages of books within the myON library.

#### aired Poin 9 FUN FACT z Π Ο ٩ Ī Đ, ) 50 ۳.

#### F Brush

For drawing in the book using a paintbrush.

#### Highlighter

For highlighting text on the page being read.

#### Sticky Notes

For creating and editing sticky notes on the page being read. Students move the pin to where they want the note and then click to create one. Then they can enter text. In the note, students can click the 😑 button to choose a different icon for the top of the note to

show what kind of comment the student is making, such as a question or something the student wants the teacher to look at.

#### Journal

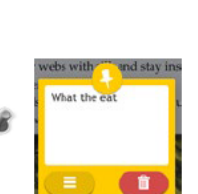

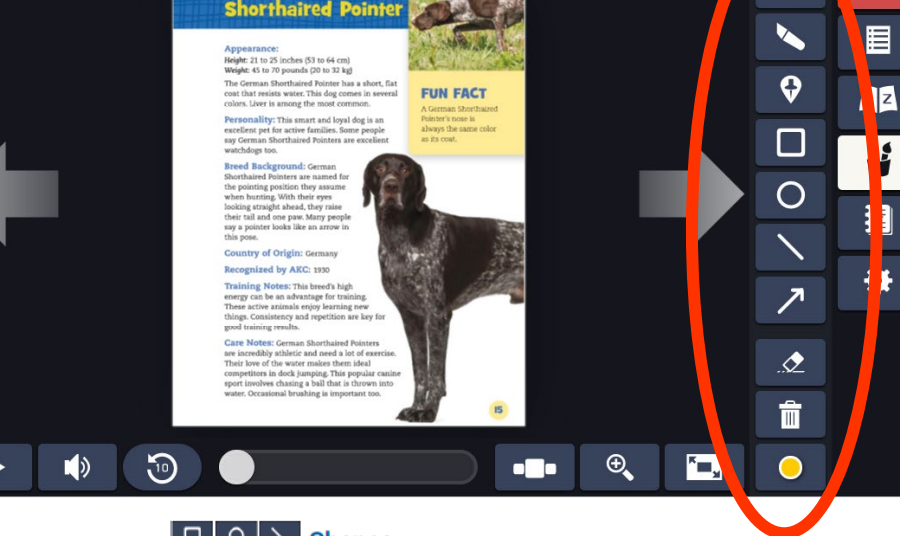

#### □ 0 \ Shapes

Used to mark areas of the page.

#### Arrow

Used to point out areas of the page.

#### Eraser

Used to erase other items the student has added to the page, such as brush marks, highlighting, shapes, lines, and arrows. (Sticky notes are deleted using the trash icon in the note.)

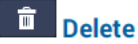

#### Opens a menu to choose the item(s) you want removed from the page or the entire book.

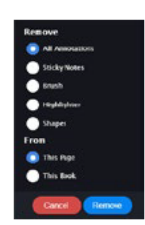

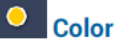

Sets the color for items you add to the page, including the brush, highlighter, shapes, lines, arrows, and sticky notes.

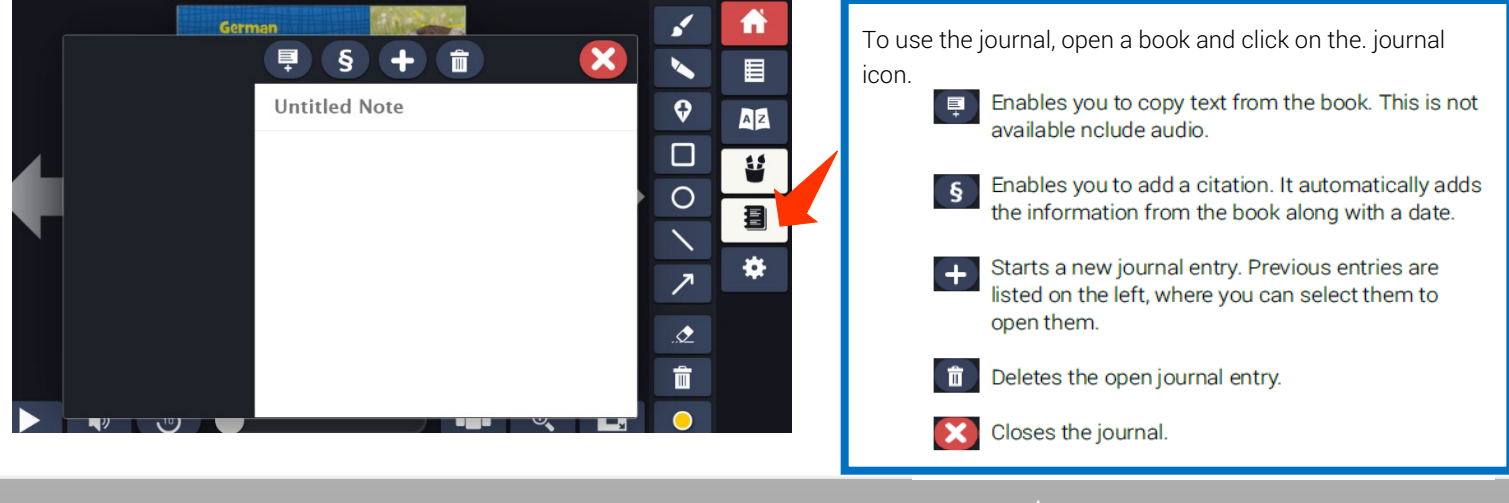

### **Recommended titles**

myON recommends books that are just right for students. Scroll to the right within any of the sections to see more titles and scroll down to see all of the recommended categories.

#### Edit your interests

Learners can click here at any time to change or update how much they like a particular book category.

#### New Books

myON adds new books every few weeks! Books in this section have recently been added to the system and match each learner's grade and Lexile® level.

#### Books Popular in your Grade

This section includes the most popular books in the learner's grade level matched to their Lexile® level.

#### Because You Like...

Learners can easily find more books about topics and categories that interest them. Scroll down to choose different categories.

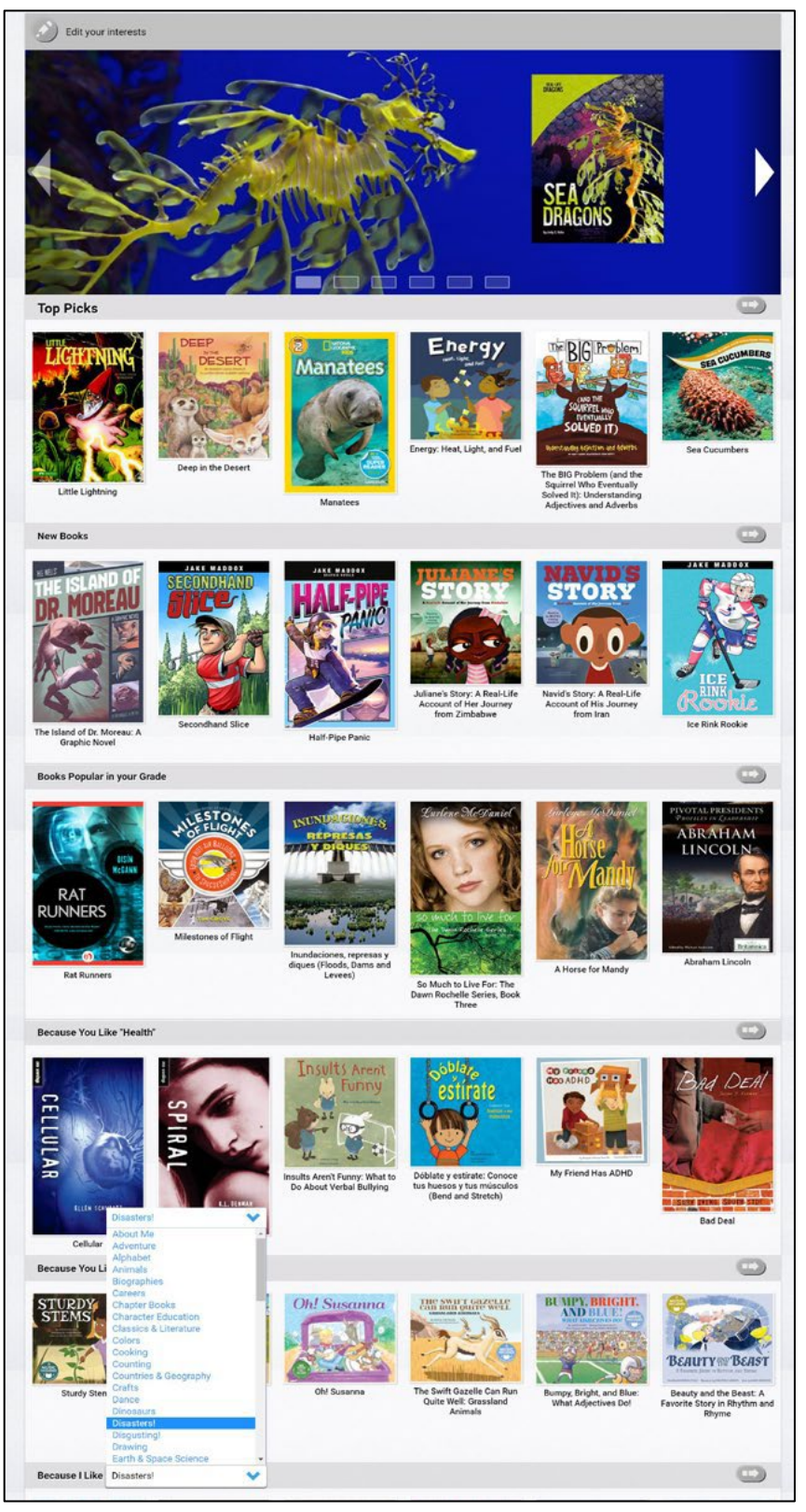

## **myON News**

myON News delivers developmentally appropriate content, based on current events, in a year-round daily news feed. Every article is reviewed by a child psychologist.

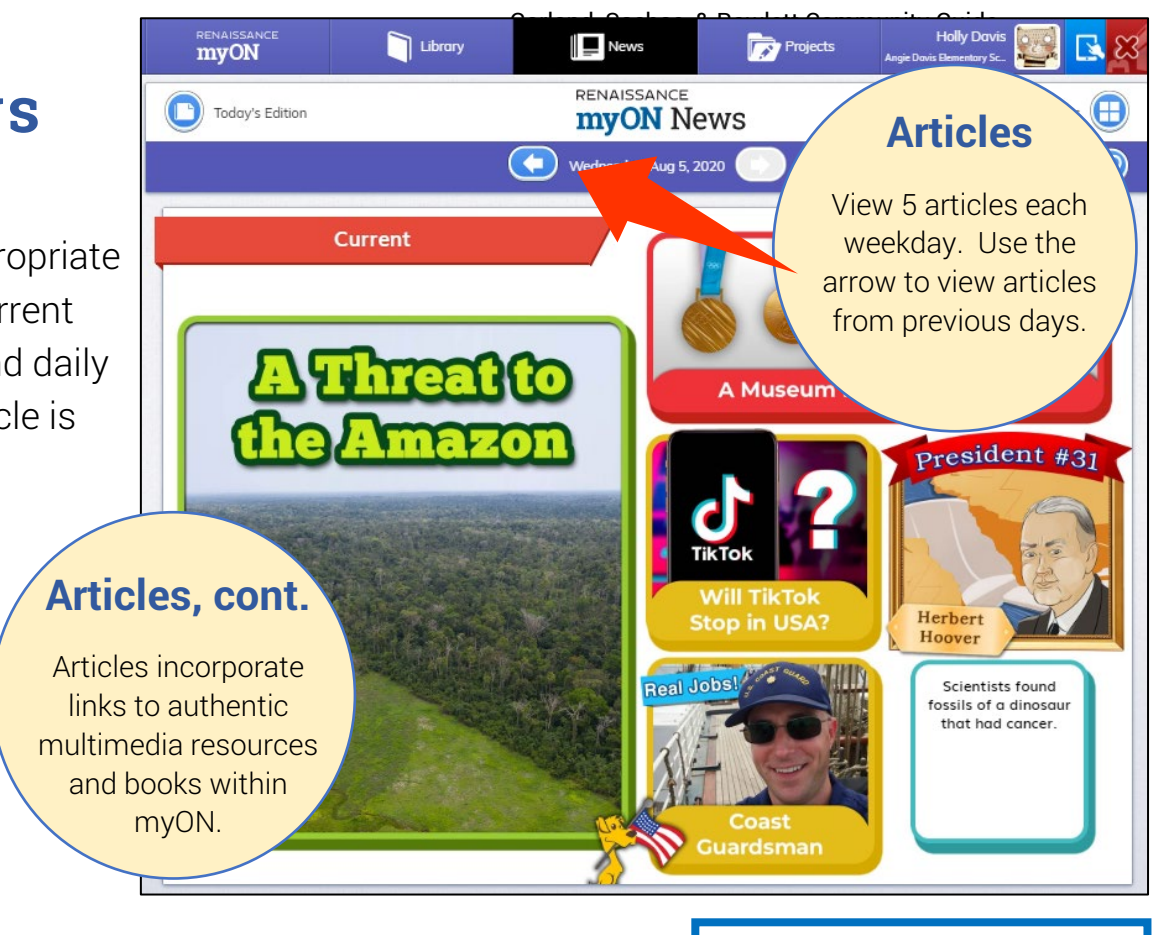

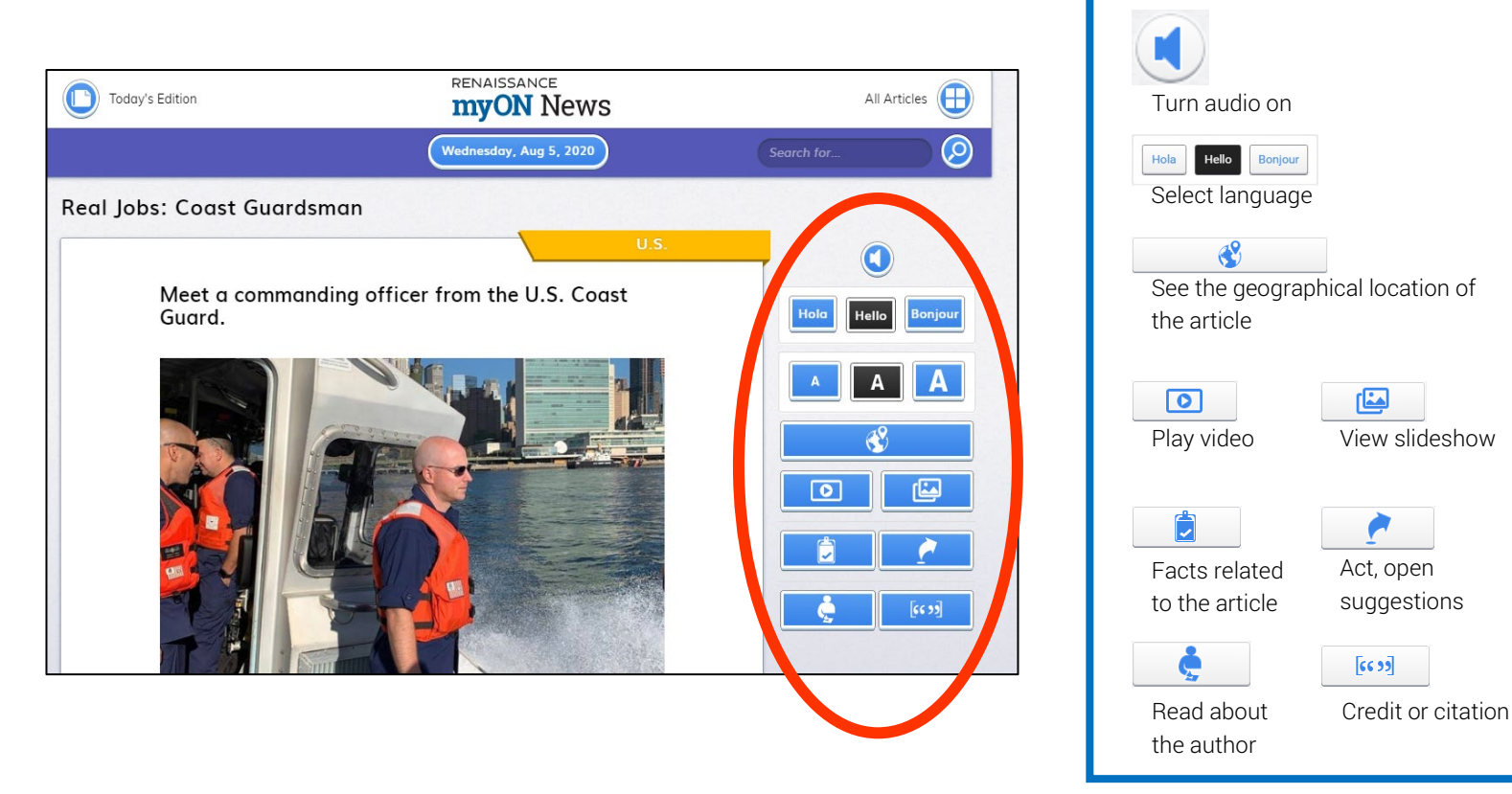

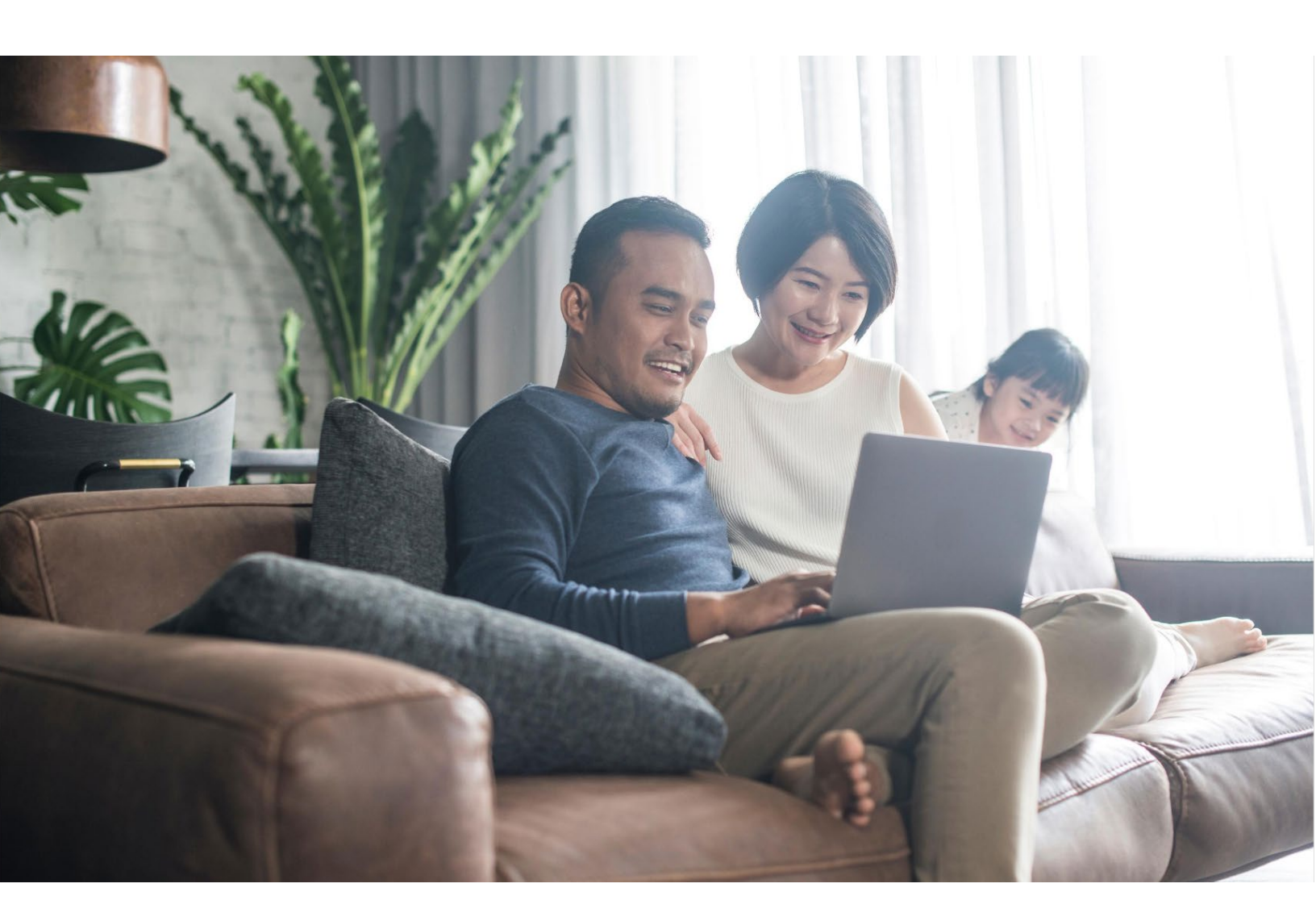

# RENAISSANCE **MYON**

For additional resources and tips on using myON at home, please visit <u>https://support.myon.com/</u> or call 1-877-535-9288

Copyright 2020 Renaissance Learning, Inc. All rights reserved. I (800) 338-4204 I WWW.renaissance.com